## วิธีการอัพเดทโปรแกรม TRT version 3.3.0.1 เป็น TRT version 3.3.1.0

เข้าไปที่เว็บไซต์ www.trtregistry.org หัวข้อ ดาวน์โหลด จากนั้นคลิกดาวน์โหลด โปรแกรม TRTSystem เวอร์ชั่น
 3.3.1.0 หรือพิมพ์ https://www.trtregistry.org/program-trt-system-version-3-3-1-0/

| C                                   | O A https://                                  | /www.trtregistry.c | org/program-trt-syste | m-version-3-3-1-0/    |                |           |  |
|-------------------------------------|-----------------------------------------------|--------------------|-----------------------|-----------------------|----------------|-----------|--|
| Pr                                  | TRTREGISTRY.ORG  Program TRT System Version 3 |                    |                       |                       |                |           |  |
| เว็บไข                              | ชต์ ข้อมูล ข่าวสาร                            | โปรแกรม TRT Sys    | stem Version 3        |                       |                |           |  |
| ŵ                                   | ดาวน์โหลด                                     | คู่มือเอกสาร       | รายงานศูนย์_331       | หน่วยงานที่เกี่ยวข้อง | คำถามที่พบบ่อย | ติดต่อเรา |  |
| โป4                                 | รแกรม T                                       | RT SYST            | EM Version            | 3.3.1.0               | 1              |           |  |
| <b>∰</b> ਕੋਹਾ                       | mana (1997)<br>曲 สิงหาคม 8, 2022 La Admin     |                    |                       |                       |                |           |  |
| โปรแกรม TRTSystem เวอร์ชั่น 3.3.1.0 |                                               |                    |                       |                       |                |           |  |
| 1. IR                               | System3.3.1.0                                 | Download           |                       |                       |                |           |  |
| -                                   |                                               |                    |                       |                       |                |           |  |
| 2. วิธีก                            | าารอัพเดทโปรแกร                               | รม TRTSystem Ve    | rsion 3.3.1.0 Downl   | oad                   |                |           |  |

หลังจากได้ไฟล์ดาวน์โหลด โปรแกรม TRTSystem3.3.1.0.zip แล้ว ให้ทำการแตกไฟล์ โดยคลิกขวา เลือก Extract files...

| ω.            |    | Open                         |   |
|---------------|----|------------------------------|---|
| URINystemBill | 9  | Share with Skype             |   |
| وإهاليار      | 52 | Open with WinRAR             |   |
|               | 52 | Extract files                |   |
|               | 10 | Extract Here                 |   |
|               |    | Extract to TRTSystem3.3.1.0\ |   |
|               | Ð  | Scan with Microsoft Defender |   |
|               |    | Copy (FastCopy)              |   |
|               |    | Delete (FastCopy)            |   |
|               | È  | Share                        |   |
|               |    | Open with                    | > |
|               |    | Give access to               | > |
|               |    | Restore previous versions    |   |
|               |    | Send to                      | > |
|               |    | Cut                          |   |
|               |    | Сору                         |   |
|               |    | Create shortcut              |   |
|               |    | Delete                       |   |
|               |    | Rename                       |   |
|               |    | Properties                   |   |

 ที่ Destination path (will be created if does not exist) ระบุ ไดร์ฟและพาธที่ต้องการให้โปรแกรม TRTSystem3.3.1.0 แตกไฟล์ออก เช่น ตัวอย่างระบุ เป็น D:\TRTSystem3.3.1.0 หลังจากนั้น กด OK

| Destination path (will be created if does not exis                                                                                                    | st)       | Display    |
|----------------------------------------------------------------------------------------------------|-----------|------------|
| D:\TRTSystem3.3.1.0                                                                                                    | <b>•</b>  | New folder |
| Update mode<br>Extract and replace files<br>Extract and update files<br>Fresh existing files only<br>Overwrite mode<br>Ask before overwrite<br>Overwrite without prompt<br>Skip existing files<br>Rename automatically | DATA (D:) | E          |
| Miscellaneous  Extract archives to subfolders  Keep broken files  Display files in Explorer Save settings                                                                                                    |           | -          |

- 4. ให้ทำการ back up ข้อมูลจากโปรแกรมTRT System3.3.0.1 (หรือ 3.3.0.0) โดยมีขั้นตอนดังนี้
  - เปิด Folder โปรแกรม TRT System3.3.0.1 (หรือ 3.3.0.0)
  - ทำการ Copy Folder Config กับ Database ใน โปรแกรม TRT System3.3.0.1(หรือ 3.3.0.0)

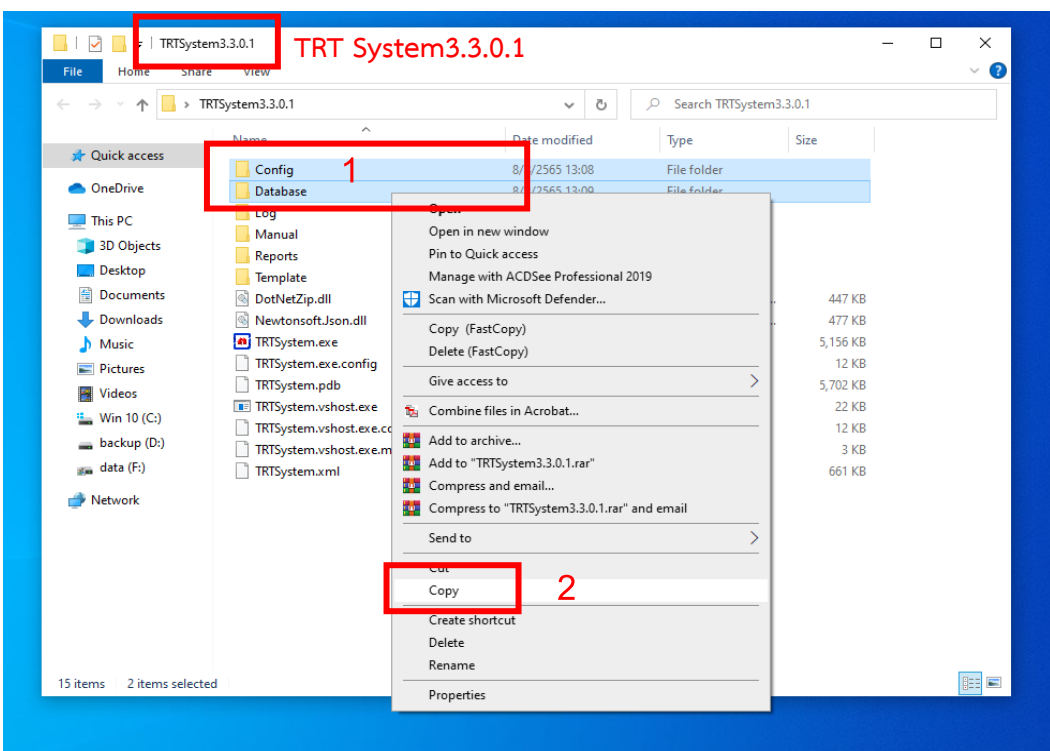

จากนั้นไปเปิด Folder TRT System3.3.1.0 ดังเช่นตัวอย่างคือ D:\TRTSystem3.3.1.0 และ ให้คลิกขวา เลือก
 Paste เพื่อทำการวางโฟลเดอร์ Config และ Database

| I     Image: Image: Image | .1.0 TRT S                                                                                                    | System3.3.1.0                                                                                                    | - □ ×<br>~ ? |
|----------------------------------------------------------------------------------------------------|----------------------------------------------------------------------------------------------------|----------------------------------------------------------------------------------------------------|--------------|
| $\leftrightarrow$ $\rightarrow$ $\checkmark$ $\uparrow$ IRTSystem3.3.1.0 $\checkmark$                                                                                                    |                                                                                                    | ✓ O Search TRTSystem3.3.1.0                                                                                                    |              |
| <ul> <li>✓ Quick access</li> <li>OneDrive</li> <li>This PC</li> <li>3D Objects</li> <li>Desktop</li> <li>Documents</li> <li>Downloads</li> <li>Music</li> <li>Pictures</li> <li>Videos</li> <li>Win 10 (C:)</li> <li>backup (D:)</li> <li>adata (F:)</li> <li>Network</li> </ul>                                                                                                    | Name<br>Backup<br>Config<br>Database<br>Log<br>Manual<br>Reports<br>Template<br>ObtNetZip.dll<br>Newtonsoft.Json.dll<br>TRTSystem.exe<br>TRTSystem.exe<br>TRTSystem.vshost.exe<br>TRTSystem.vshost.exe<br>TRTSystem.vshost.exe.confi<br>TRTSystem.vshost.exe.confi<br>TRTSystem.vshost.exe.confi<br>TRTSystem.vshost.exe.confi<br>TRTSystem.vshost.exe.confi<br>TRTSystem.vshost.exe.confi<br>TRTSystem.vshost.exe.confi | Date modified     Type     Size       8/8/2565 5:18     File folder       View     Sort by     File folder       Group by     File folder     File folder       Refresh     File folder     File folder       Outsource this folder     Paste     Application exten       Paste     Application exten     447 KB       Application exten     477 KB       Application exten     477 KB       Manue     600 File       New     XML Document       Properties     3 KB |              |
| 16 items                                                                                                    |                                                                                                    |                                                                                                    |              |

หลังจากทำตามขั้นตอนในข้อ 5 แล้ว ให้ดับเบิ้ลคลิกโปรแกรม TRTSystem.exe ใน โฟลเดอร์โปรแกรม เช่น
 D:\TRTSystem3.3.1.0

| 📕 I 🖉 📕 🖛 I                  | Manage                    | TRTSystem3.3.1.0                                                                                                    | - 🗆 X |
|------------------------------|---------------------------|----------------------------------------------------------------------------------------------------|-------|
| File Home Share              | View Application Tools    |                                                                                                    | ~ 🕐   |
| सा ५ 📙 ↑ 、 ← →               | TSystem3.3.1.0            | ✓ O Search TRTSystem3.3.1.0                                                                                                    |       |
| Quick access                 | Name                      | Date modified Type Size                                                                                                    |       |
| <ul> <li>OneDrive</li> </ul> | Backup<br>Config          | 8/8/2565 5:18 File folder<br>8/8/2565 14:04 File folder                                                                              |       |
| 💻 This PC                    | Database                  | 8/8/2565 14:40 File folder                                                                                                    |       |
| 3D Objects                   | Manual                    | 8/8/2565 5:19 File folder                                                                                                    |       |
| Documents                    | Reports                   | 8/8/2565 5:17 File folder<br>8/8/2565 5:25 File folder                                                                               |       |
| Downloads                    | DotNetZip.dll             | 9/11/2561 14:37 Application exten 447 KB                                                                                             |       |
| Pictures                     | TRTSystem.exe             | 8/8/2565 8:33 Application 5,455 KB                                                                                                   |       |
| Videos                       | TRTSystem.pdb             | File description: TRTSystem NFIG File 14 KB<br>Company: MR.PRAYUTH DAMRONGSUWAT 8 File 6,016 KB                                      |       |
| backup (D:)                  | TRTSystem.vshost.exe      | Date created:         8/8/2565 13:46         plication         22 KB           Size:         5.32 MB         NFIG File         14 KB |       |
| 🚛 data (F:)                  | TRTSystem.vshost.exe.mani | est 30/5/2564 23:47 MANIFEST File 3 KB                                                                                               |       |
| i Network                    | TRTSystem.xml             | 8/8/2565 8:33 XML Document 686 KB                                                                                                    |       |
|                              |                           |                                                                                                    |       |
|                              |                           |                                                                                                    |       |
|                              |                           |                                                                                                    |       |
|                              |                           |                                                                                                    |       |
| 16 items 1 item selected     | 5.32 MB                   |                                                                                                    |       |

7. หลังจากคลิกโปรแกรม TRTSystem.exe โปรแกรมจะเข้าสู่หน้าหลัก ให้คลิกเลือก เข้าสู่ระบบ

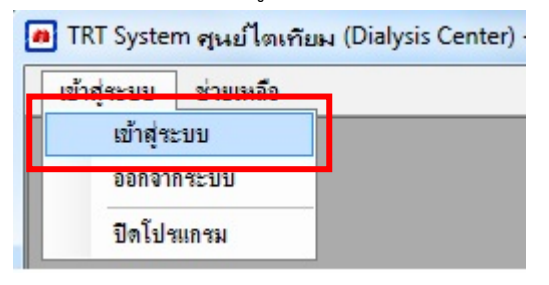

 โปรแกรมจะทำการตรวจสอบชุดข้อมูล( Patch) ทั้งหมด สำหรับ โปรแกรม TRTSystem เวอร์ชั่น 3.3.1.0 จาก เซิร์ฟเวอร์ หลังจากนั้นให้ทำการคลิก OK เพื่อติดตั้งชุดข้อมูล( Patch) ทั้งหมด โดยอัตโนมัติ ตามรูปด้านล่าง รอจน ข้อความแสดง "TRT System ทำการอัพเดท ชุดข้อมูล(Patch) ใหม่ เรียบร้อย" คลิก OK เพื่อจบการอัพเดท

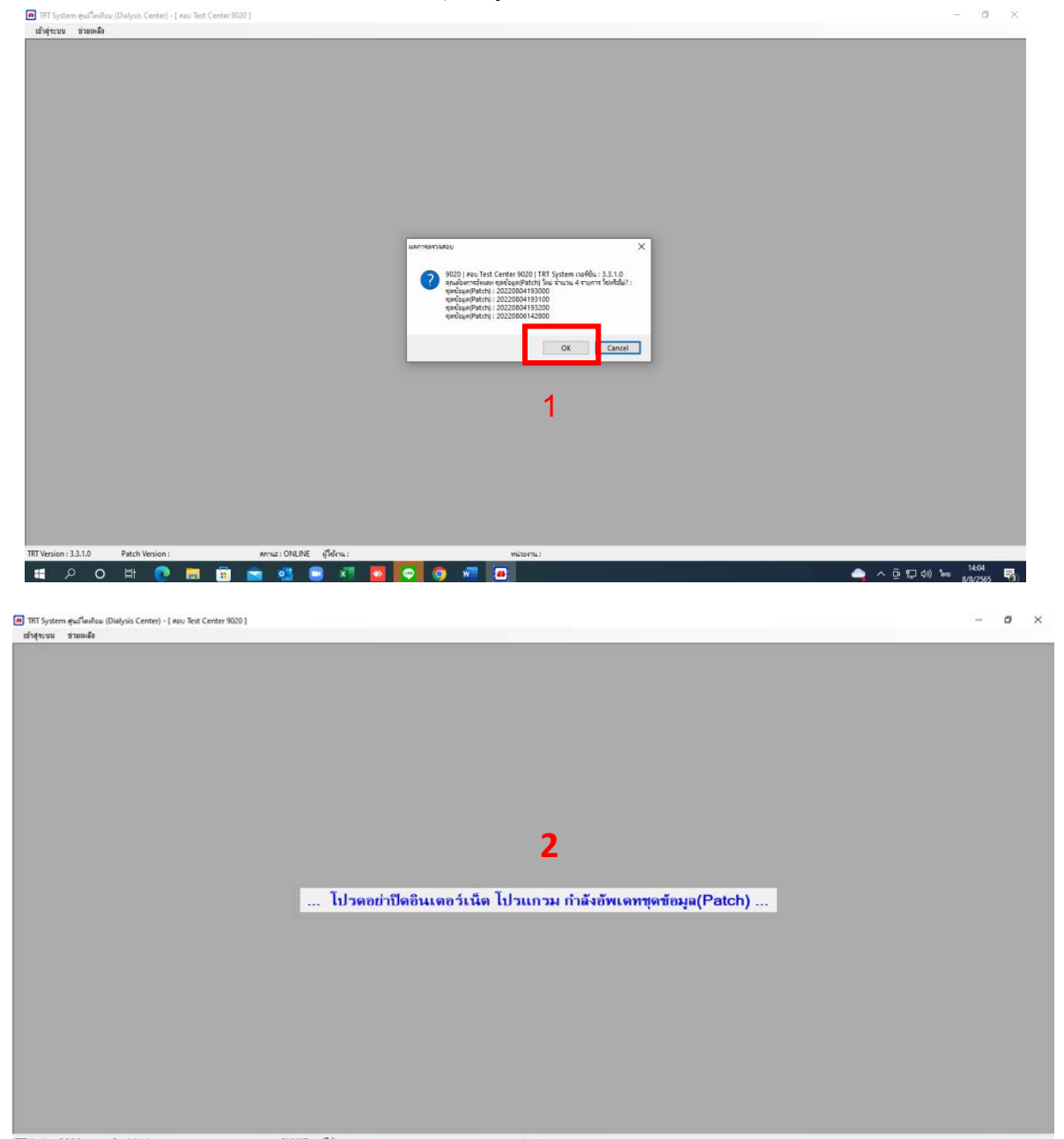

| INT System guaffinitiau (Dialysis Center) - [ reau Text Center 9000 ] | -   | 8    | × |
|-----------------------------------------------------------------------|-----|------|---|
| digene investor                                                       |     |      |   |
|                                                                       | 140 | 6. Ę |   |

โปรแกรมจะขึ้นหน้าต่างให้ เข้าสู่ระบบ เป็นอันเสร็จสิ้นขั้นตอน และผู้ใช้งานสามารถเริ่มใช้งานโปรแกรม TRTSystem version 3.3.1.0 ได้

| TRT System สนอใหญ่ใจม (Dialysis Center) - [ สอบ Test Center 9020 ] |                                                        | - 0 ×                                  |
|--------------------------------------------------------------------|--------------------------------------------------------|----------------------------------------|
| ນຳລຸ່າະນານ ນ່າຍເຈເລັດ                                              |                                                        |                                        |
| นักสุขขาย รายองมือ                                                 | สำคุณน                                                 |                                        |
|                                                                    | TRT Version : 3.3.1.0   Patch Version : 20220806142800 |                                        |
| RT Merice - 3310 Park Verice - 202000542900                        | mar CM RE - Man                                        |                                        |
|                                                                    |                                                        | 1413                                   |
| 📲 🖓 V 🖬 🥑 🔜 📑 🖬                                                    |                                                        | F <sub>2</sub> , 1 qui ento 8/8/2565 🥡 |